## まつやま子規亭2023 ローソンチケット チケット購入手順

ローソンチケット取扱いのチケットは、全国のローソン・ミニストップ店頭の「Loppi(ロッピー)で購入できます。 Loppiでの購入の際に必要なのはLコードです。

## まつやま子規亭2023のLコードは「61642」です。

\*Loppiから購入する場合、チケット料金のほかに手数料が必要となる場合があります。(詳しくは、お申込み時に表示される内容でご確認ください)

## ◆チケット購入時の各種手数料

| 手数料         | 料金         | 備考                                   |
|-------------|------------|--------------------------------------|
| システム利用料     | 220円(税込)/枚 | インターネットでチケットを予約購入される場合(一部例外を除く)      |
| 店頭発券(入金)手数料 | 110円(税込)/枚 | コンビニ店頭でチケット発券(または入金手続きにコンビニを利用)される場合 |
| 先行サービス料     | 公演によって異なる  | プレリクエスト先行など先行発売にてチケットをご購入される場合       |
| 配送料         | 公演によって異なる  | ご購入されたチケットを配送でお受取りになる場合              |
| 電子チケットサービス料 | 公演によって異なる  | ご購入されたチケットを電子チケットでお受取りになる場合          |
| 決済システム利用料   | 220円(税込)/件 | キャリア決済でチケットをご購入される場合                 |

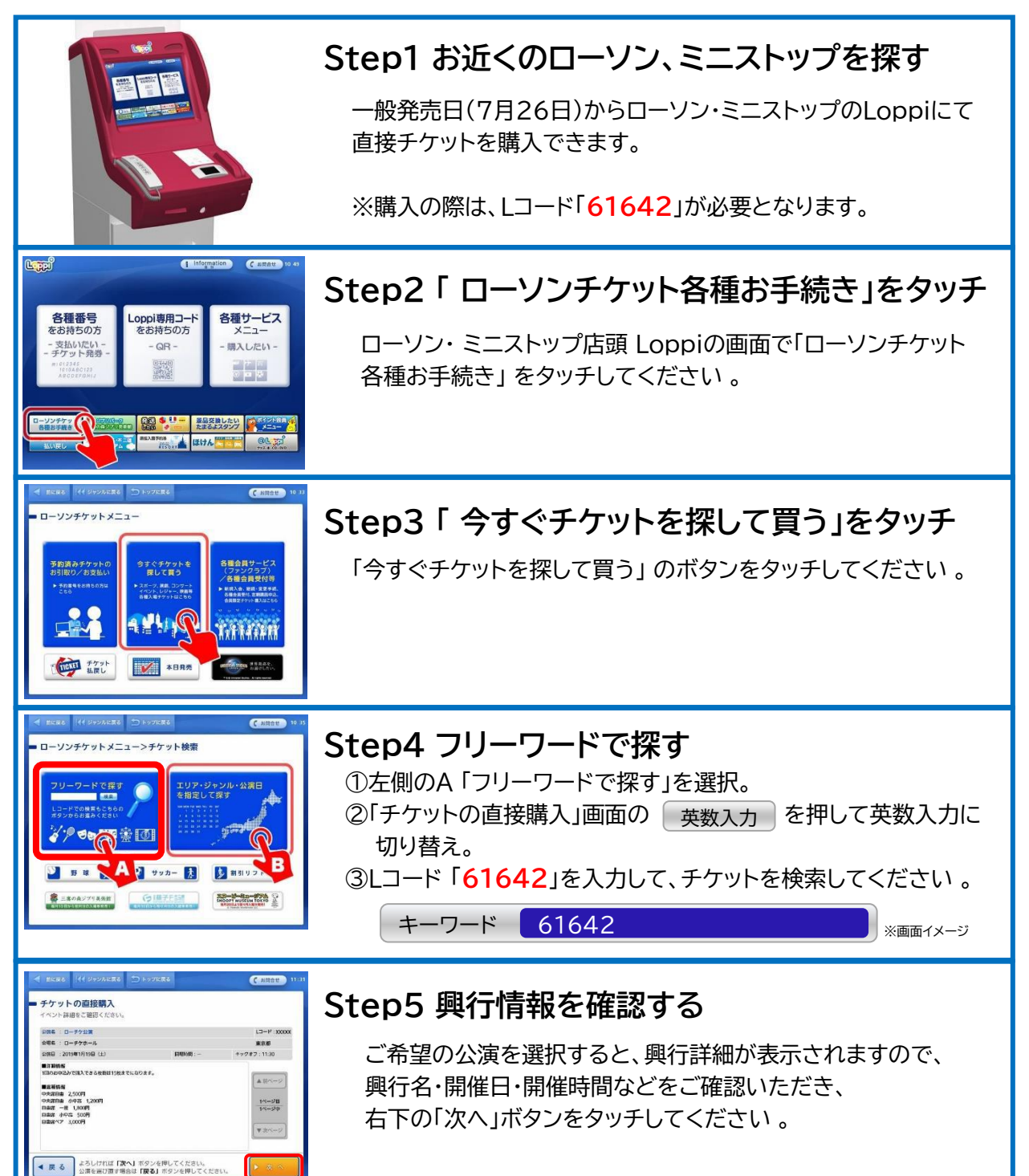

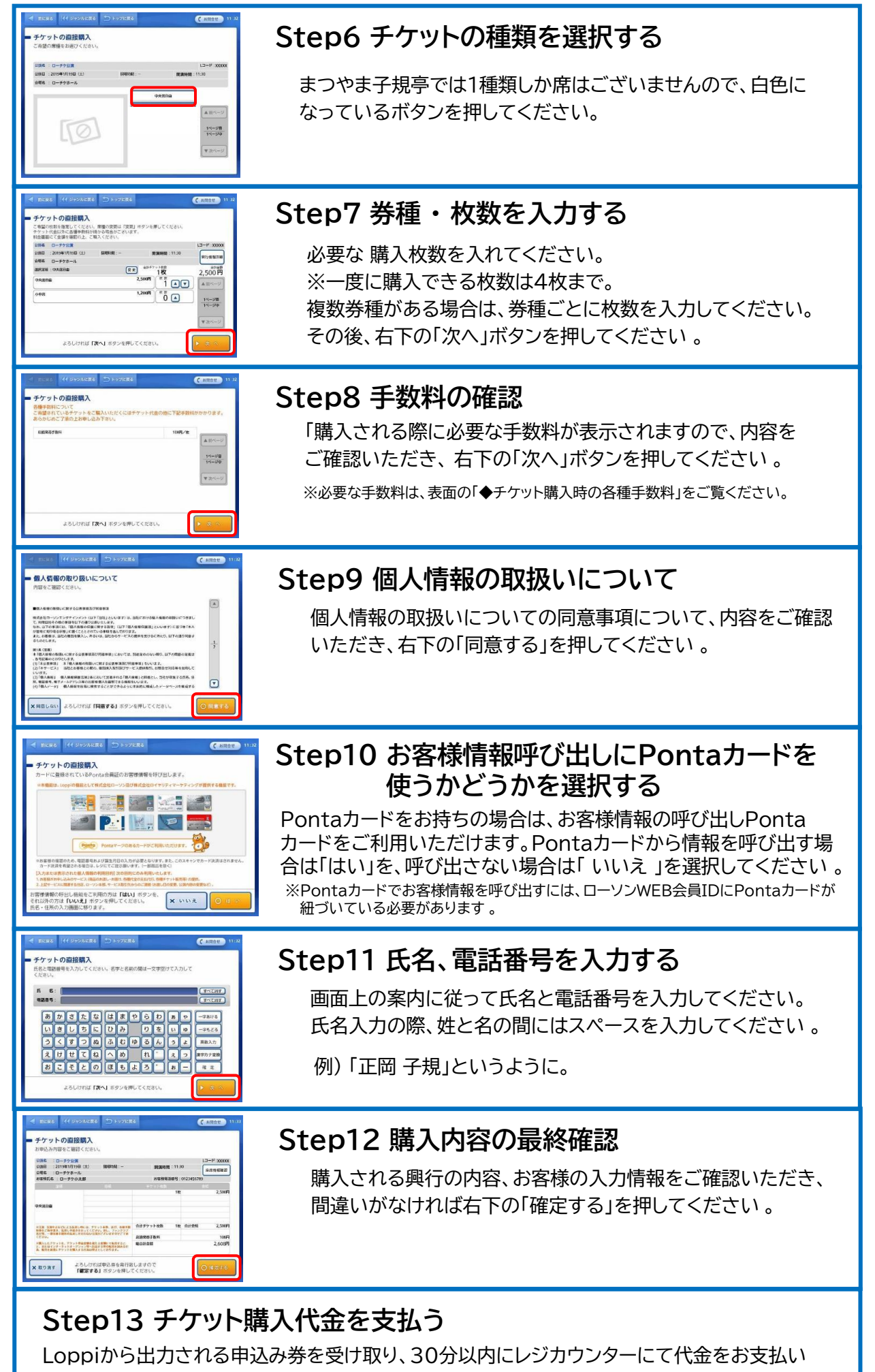

ください。お支払い後、チケットをお受け取りください 。

※申込み券は出力後30分を過ぎると無効になります。